## Teilnahme an einem Meeting in Teams (Externe Benutzer\*Innen)

System: Android

## Szenario 1 - Die App "Microsoft Teams" ist bereits installiert

In diesem Szenario gehen wir davon aus, dass die App bereits auf ihrem Gerät installiert ist.

Öffnen Sie die Einladungsmail bzw. den Termin und klicken Sie auf "Hier klicken, um an der Besprechung teilzunehmen"

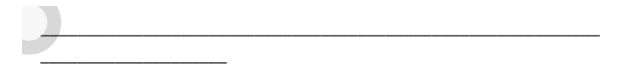

# Microsoft Teams-Besprechung

Join on your computer or mobile app

Hier klicken, um an der Besprechung teilzunehmen

Mit der Nutzung erklären Sie, die Einwilligung zur Verarbeitung der Daten. Ihre Einwilligung ist freiwillig. Bitte benutzen Sie die Dienste daher nicht, wenn Sie mit der Verarbeitung der Daten nicht einverstanden sind.

Weitere Infos | Besprechungsoptionen

Vollständige Nachricht ansehen

Nach dem Klick öffnet sich das folgende Fenster. Wählen Sie die App Teams.

|                                                                                                    | 20:30-21:00 Uhr              |       |         |             |    |
|----------------------------------------------------------------------------------------------------|------------------------------|-------|---------|-------------|----|
| 9                                                                                                    | Microsoft Teams-Besprechung  |       |         |             |    |
| **                                                                                                    | m⁄<br>Aktion durchführen mit |       |         |             |    |
|                                                                                                    | Te                           |       | Aloba   | Sophos Link |    |
|                                                                                                    |                              |       | Browser | Checker     |    |
| Mic                                                                                                    | ore 🧉                        |       |         |             | ng |
| Join                                                                                                    | Firef                        | ox    |         |             |    |
| Hier k                                                                                                    | dic                          | IMMER | EIN     | MALIG       | n  |
| Mit der Nutzung erklaren die, die Entwinigung zur<br>Verarbeitung der Daten. Ihre Einwilligung ist freiwillig.<br>Bitte benutzen Sie die Dienste daher nicht, wenn Sie mit<br>der Verarbeitung der Daten nicht einverstanden sind. |                              |       |         |             |    |
| Weitere Infos   Besprechungsoptionen                                                                                                    |                              |       |         |             |    |
|                                                                                                    |                              |       |         |             |    |
|                                                                                                    |                              |       |         |             |    |

## Anschließend öffnet sich die Teams App, bitte folgenden Sie hier den Bildschirmanweisungen.

## Wählen Sie "An der Besprechung teilnehmen"

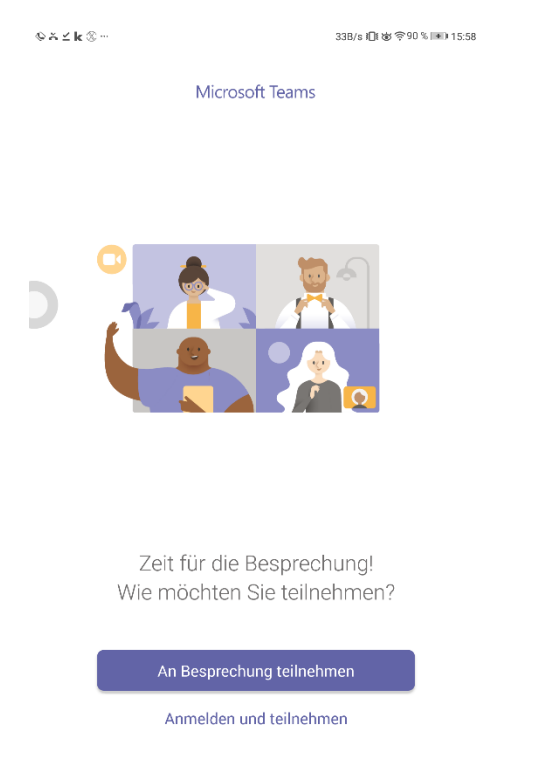

Geben Sie Ihren Namen oder einen Alias ein und drücken "An der Besprechung teilnehmen".

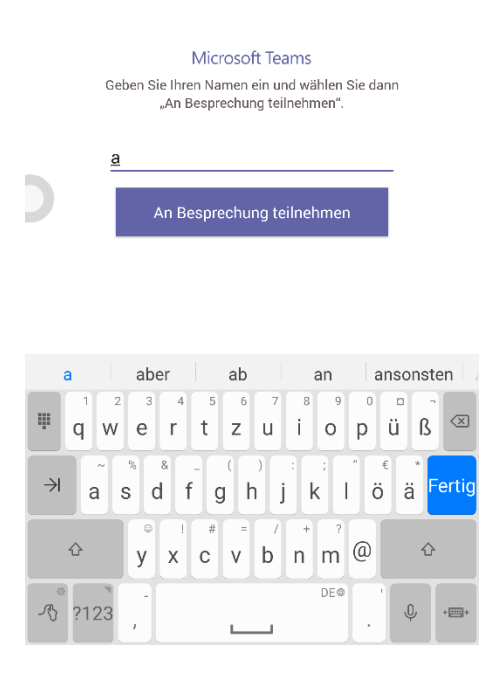

Danach öffnet sich die Konferenz. Erlauben Sie bitte ggf. den Zugriff auf die Kamera sowie das Mikrofon.

## Szenario 2 – Die App "Microsoft Teams" ist nicht installiert

Bei erstmaliger Benutzung kann der Einladungslink Sie durch die Installation der Teams App leiten.

Öffnen Sie den Termin und klicken Sie auf "Hier klicken, um an der Besprechung teilzunehmen"

## Microsoft Teams-Besprechung

#### Join on your computer or mobile app

Hier klicken, um an der Besprechung teilzunehmen

Mit der Nutzung erklären Sie, die Einwilligung zur Verarbeitung der Daten. Ihre Einwilligung ist freiwillig. Bitte benutzen Sie die Dienste daher nicht, wenn Sie mit der Verarbeitung der Daten nicht einverstanden sind.

Weitere Infos | Besprechungsoptionen

### Wählen Sie Ihren Browser aus:

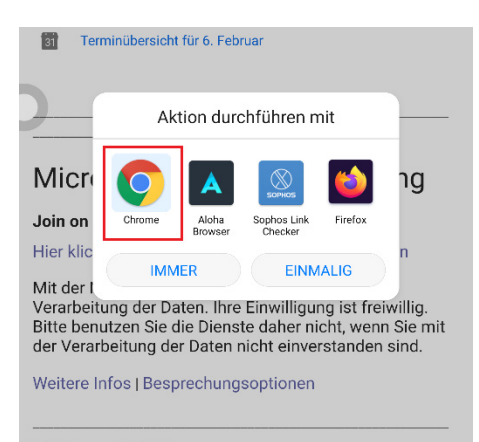

#### Und wählen "Holen Sie sich Microsoft Teams"

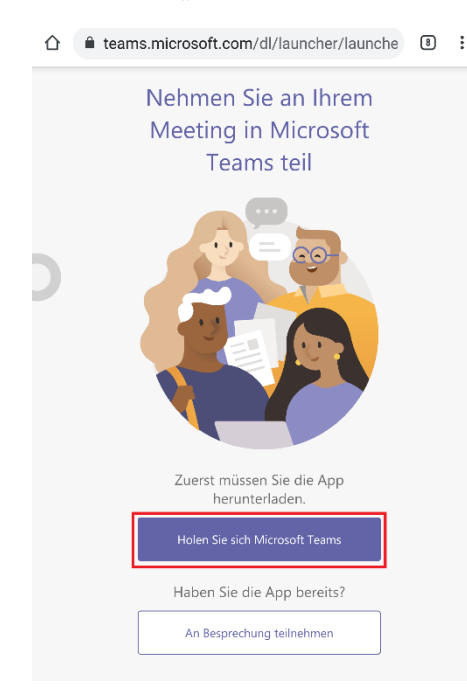

Die App "Microsoft Teams" lässt sich wie gewohnt aus dem "Playstore" heraus installieren:

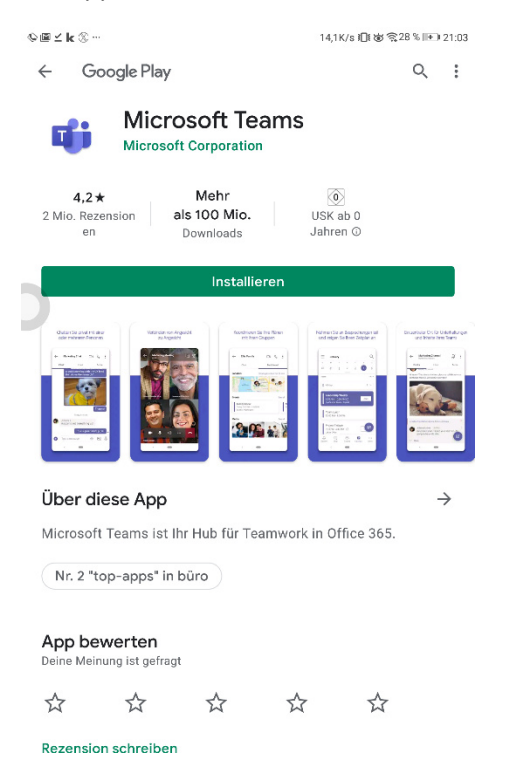

## Öffnen Sie nach der Installation den Termin erneut und folgen Sie Szenario 1.

### Microsoft Teams-Besprechung

Join on your computer or mobile app <u>Hier klicken, um an der Besprechung teilzunehmen</u>

Mit der Nutzung erklären Sie, die Einwilligung zur Verarbeitung der Daten. Ihre Einwilligung ist freiwillig. Bitte benutzen Sie die Dienste daher nicht, wenn Sie mit der Verarbeitung der Daten nicht einverstanden sind.

Weitere Infos Besprechungsoptionen

## In der Konferenz

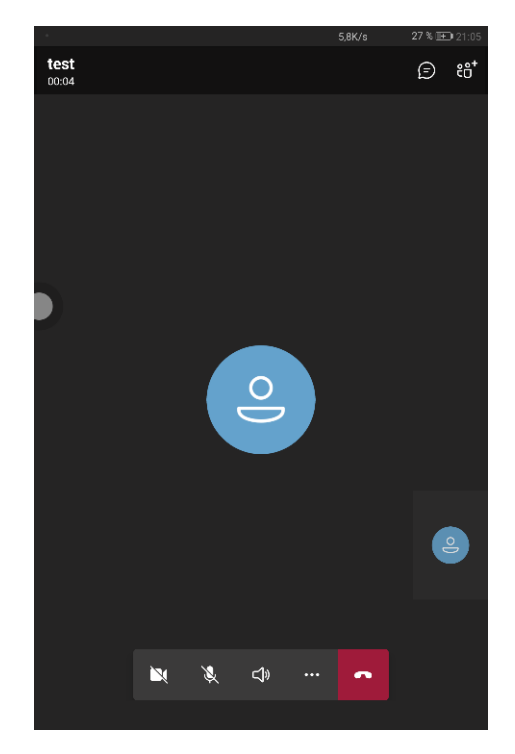

Nachdem Sie der Konferenz beigetreten sind, finden Sie den folgenden Bildschirm

Die wichtigsten Funktionen am unteren Bildschirmrand

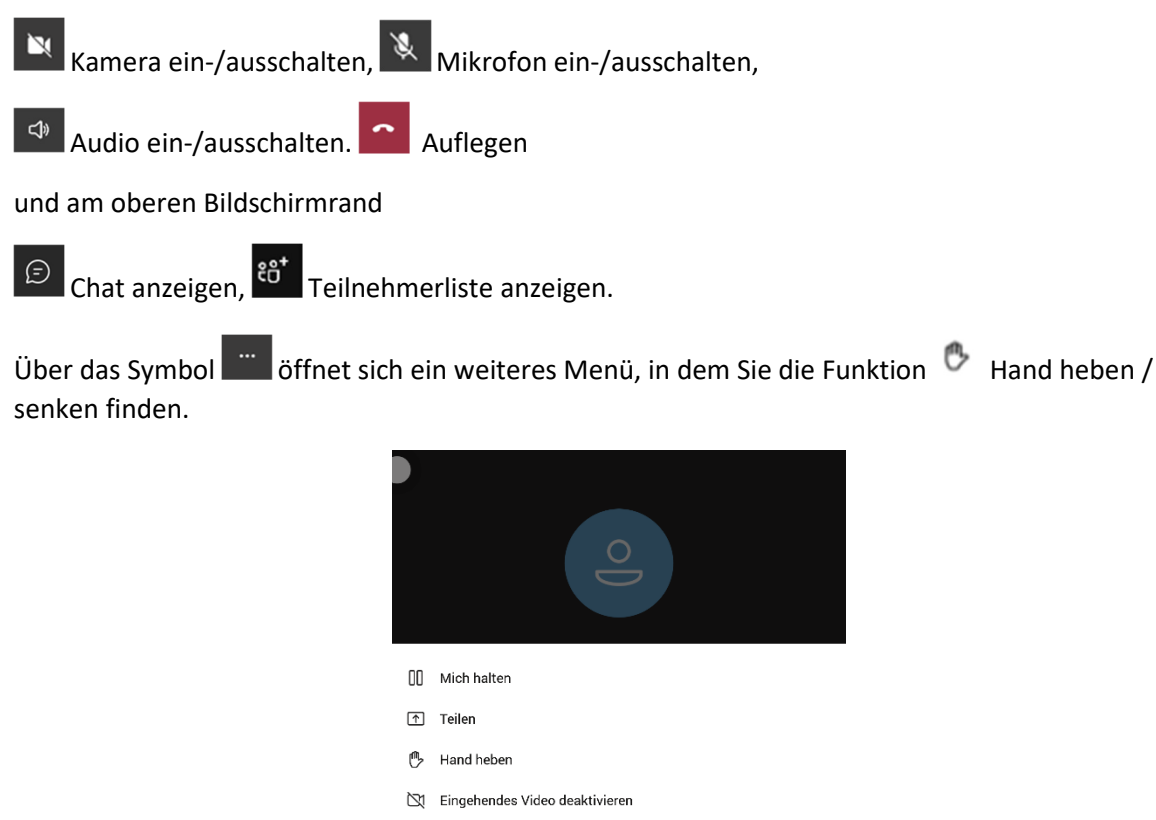

- 👯 Wähltastatur
- 🗄 Layout ändern